## **NSU Wireless Internet Setup (Chrome OS)**

## Your wireless network card must be able to support WPA2 (Wi-Fi Protected Access) security to connect to the NSU network.

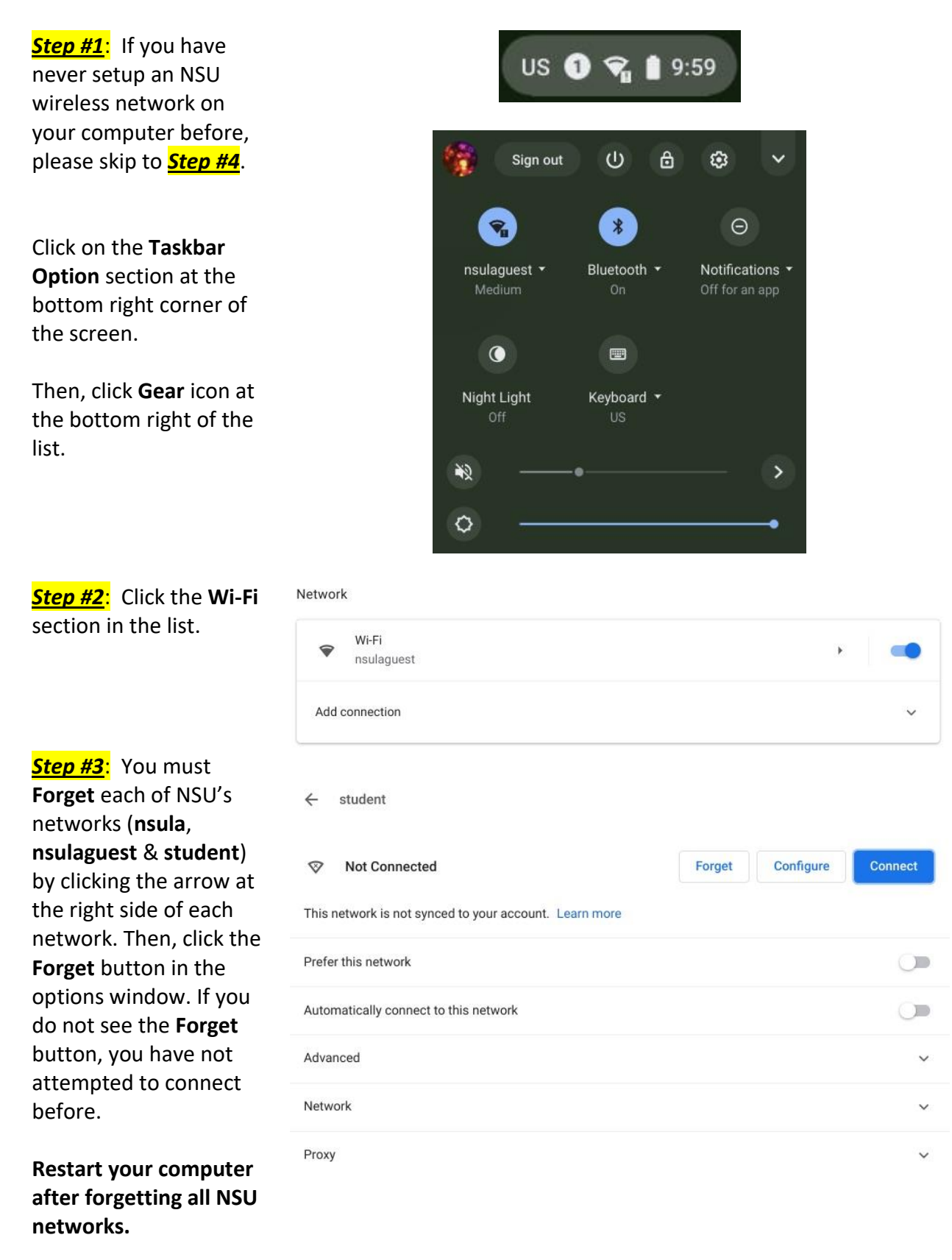

Step #4: Click on the Taskbar Option section at the bottom right corner of the screen.

Then, click **Gear** icon at the bottom right of the list.

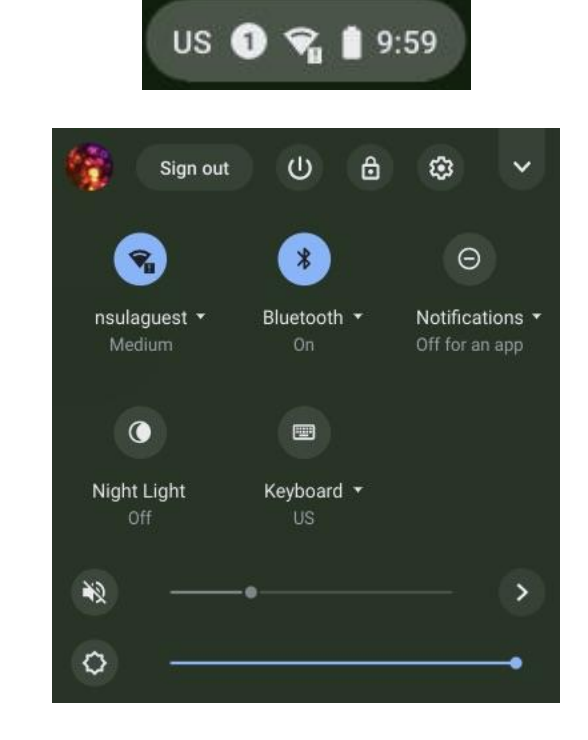

Step #5: Click the Wi-Fi section in the list.

Network

| Ŷ     | Wi-Fi<br>nsulaguest | • | • |
|-------|---------------------|---|---|
| Add o | connection          |   | ~ |

Step #6: Click student to access the setup options.

| ÷    | Wi-Fi      |             |   |
|------|------------|-------------|---|
| On   |            | <b>\$</b> + |   |
| Know | n networks |             | × |
| •    | nsulaguest |             | • |
|      | student    |             | • |
|      | nsula      |             | ۲ |

Step #7: Select the options listed in the screenshot.

Then, type your myNSU username in the Identity box and your myNSU password in the Password box.

Leave the **Anonymous Identity** box blank.

Click the **Connect** button.

## Join Wi-Fi network

| student                    |               |
|----------------------------|---------------|
| Security                   |               |
| EAP                        |               |
| EAP method                 |               |
| PEAP                       |               |
| EAP Phase 2 authentication |               |
| Automatic                  | 3             |
| Server CA certificate      |               |
| Do not check               | ,             |
| dentity                    |               |
|                            |               |
| Password                   |               |
|                            | •             |
| Anonymous Identity         |               |
|                            |               |
|                            | Cancel Connec |
|                            |               |

Step #7: Your computer will show that student is Connected after the authentication is complete.

← Wi-Fi

| On   |                      | s 🛑 |
|------|----------------------|-----|
| Know | n networks           | *   |
| ♥.   | student<br>Connected | •   |
| •    | nsulaguest           | F   |
|      | nsula                | ۶   |

revised 11/2020